## Premier+<sup>™</sup> Create - Stained Glass Applique

See how guick and easy it is to create beautiful stained glass applique designs. You can audition your applique fabrics right in the design area.

- Double-click to open the Premier+<sup>™</sup> Embroidery System. 1.
- 2. Double-click to open Premier+<sup>™</sup> Configure. Premier+ Configure
- 3. Click the Reset All Modules button.
  - Resetting All Modules ensures that all settings are at their original point.

Reset All Modules

- 4. Click the OK button as needed to finish the Reset process.
- 5. Double-click Premier+<sup>™</sup> Embroidery to open Premier +<sup>™</sup> Embroidery Extra.
- 6. Click the Create icon on the QuickLink Toolbar.
- Load a Picture into the Paint Window 7. Click Load a Picture into the Paint Window.
- Next >8. Click the Next button.
- 9. In the Choose Picture window, click the Load a Picture button.

Next >

- 10. Browse to Premier+\My Pictures (presuming this is where you saved your picture) and click on Tulip-Stained Glass.png.
- OK 11. Click the OK button.
- 12. Click the Next button.
- 13. In the Rotate and Crop Picture window, click the N
- 14. In the Design Size window, Fit Design to Hoop is selected by default. Click the Change Hoop button. Change Hoop
- 15. Set the Hoop Group to Universal.
- 16. Set the Hoop Size to 240mm x 150mm Universal Large Hoop 2 and set the Orientation to Natural.
- OK 17. Click the OK button.
- Enter Design Size 18. Click Enter Design Size.
- 19. Set the size to 150mm Height.
- Next >20. Click the Next button.

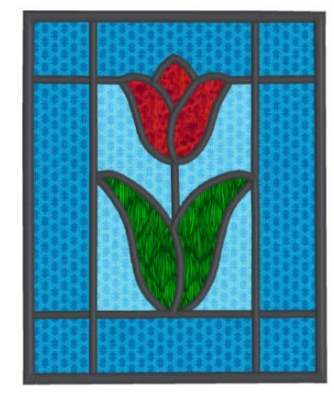

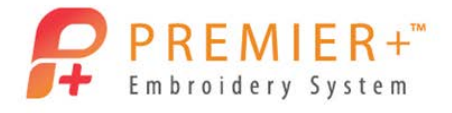

OK

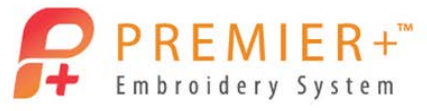

| 21. In the Reduce Colors window, click the <b>Finish</b> button. <b>Finish</b>                                                                                                    |  |  |  |
|----------------------------------------------------------------------------------------------------|--|--|--|
| 22. Click the File tab.                                                                                                    |  |  |  |
| 23. Click Preferences                                                                                                    |  |  |  |
| 24. Remove the check mark from Color Tolerance.                                                                                                    |  |  |  |
| • There is no shading in colors in this picture, so Color Tolerance is not necessary, and clicking through the design will be quicker.                                                                       |  |  |  |
| 25. Click the <b>Quick Create</b> tab.                                                                                                    |  |  |  |
| 26. On the Design Panel (on the right side of the window) Design Panel × , click on                                                                                                    |  |  |  |
| the default blue thread color. 🔽 🧴 💶 🔤 🔤                                                                                                    |  |  |  |
| 27. Click the Change Color icon at the bottom of that window.                                                                                                    |  |  |  |
| <ul> <li>28. Pick a dark gray color (this will be the leading in the glass). Click the OK button.</li> <li>29. In the Pattern Fill area, click the top half of the icon to turn off pattern fill.</li> </ul> |  |  |  |
| • The first three icons from the left are double icons.                                                                                                    |  |  |  |
| • Click on the top half of the icon to turn the feature on and off.                                                                                                    |  |  |  |
| Click on the lower half of the icon to set the preferences.                                                                                                    |  |  |  |
| 30. Click on the lower half of the border icon and select <b>Double Stitch</b> .                                                                                                    |  |  |  |
| 31. Click on the top half of the Applique icon to turn on Applique.                                                                                                    |  |  |  |
|                                                                                                    |  |  |  |
| 32. Click on the Fill Area and Line icon on the right side of the Ribbon Toolbar.                                                                                                    |  |  |  |
| 33. Click the Applique tab.                                                                                                    |  |  |  |
| 34. Choose your favorite method of applique.                                                                                                    |  |  |  |
| • I have an electronic cutter, so I'm choosing Pre-cut Piece with an Applique Piece Margin of .5mm.                                                                                                    |  |  |  |
| 35. Click <mark>OK</mark> .                                                                                                    |  |  |  |
| 36. Click on the lower half of the Applique icon to Select Applique Fabric.                                                                                                    |  |  |  |
| 37. In the Applique Selection window, Applique Type box, click Fabric.                                                                                                    |  |  |  |

## 38. In the Fabric Options box, click Load Previously Saved Fabric.

- 39. Open the General Fabrics folder, and pick the fabric of your choice.
  - This fabric will be used in the tulip.

OK

- 40. Click the OK button.
- 41. Change the angle of the fabric if you'd like to make it more pleasing.
- OK 42. Click the OK button.
- QuickStitch and then click inside the three sections of the tulip 43. Click the **QuickStitch** icon flower.
  - Start with what you want to stitch first, then second then third. •
- 44. Click the lower half of the Applique icon again to select a fabric for the leaves.
  - I don't have to lay down the applique tool to choose another fabric what a timesaver!
- 45. In the Applique Selection window, Applique Type box, click Fabric.
- 46. In the Fabric Options box, click Load Previously Saved Fabric.

OK

OK

- 47. Open the General Fabrics folder, and pick the leaf fabric of your choice.
- 48. Click the OK button.
- 49. Change the angle of the fabric if you'd like to make it more pleasing.
- 50. Click the OK button.

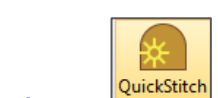

- , and then click inside the two leaves in the order you want to stitch. 51. Click the **QuickStitch** icon
- 52. Click the lower half of the Applique icon again to select a fabric for the center background.
- 53. In the Applique Selection window, Applique Type box, click Fabric.
- 54. In the Fabric Options box, click Load Previously Saved Fabric.

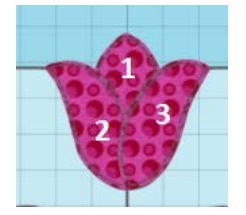

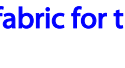

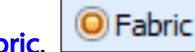

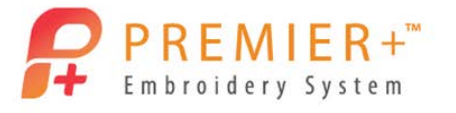

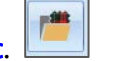

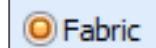

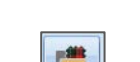

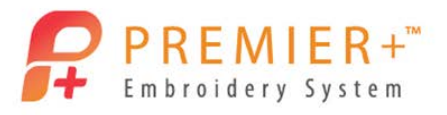

- 55. Open the General Fabrics folder, and pick the fabric of your choice for the inner background.
- 56. Click the OK button.
- 57. Change the angle of the fabric if you'd like to make it more pleasing.

OK

OK

58. Click the OK button.

59. Click the **OuickStitch** icon

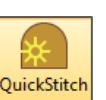

- , and then click inside the four sections of the center background.
- 60. Click the lower half of the Applique icon again to select a fabric for the outside background.
- 61. In the Applique Selection window, Applique Type box, click Fabric.
- 62. In the Fabric Options box, click Load Previously Saved Fabric.
- 63. Open the General Fabrics folder, and pick the fabric of your choice for the outside background.
- 64. Click the OK button.
- 65. Change the angle of the fabric if you'd like to make it more pleasing.
- 66. Click the OK button.

| OK |  |
|----|--|
|    |  |

- 67. Click the Quick Stitch+AutoHole icon <sup>100</sup>, and then click inside the outside background.
  - No need to right click to put away the QuickStitch tool before selecting QuickStitch + AutoHole tool.
  - The Quick Stitch + AutoHole will see the inner part of the design as one hole.
- 68. Right click to finish placing applique pieces.
- 69. Click on the View tab.
- 70. Click on 2D View.
- 71. Click the **Zoom to Rectangle** icon

in the lower right corner of the window.

- 72. Click, hold, and drag a **rectangle** around the upper left 25% of the picture.
- 73.

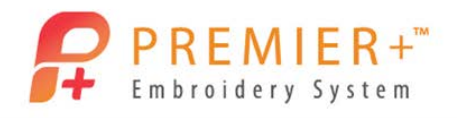

| 74. Click on the Quick Create tab. Click the <b>Trace</b> icon.     |  |  |
|---------------------------------------------------------------------|--|--|
| 75. Select Satin Line Trace.                                        |  |  |
| 76. Click on one of the center background grid lines.               |  |  |
| 77. Notice on the Filmstrip, the Group icon.                        |  |  |
| 78. Right click on the Group icon and select Properties.            |  |  |
| 79. Set the Width to 3.0mm and the Density to 4.                    |  |  |
| 80. Click the <mark>OK</mark> button.                               |  |  |
| 81. Click the <b>Trace</b> icon again.                              |  |  |
| 82. Select Satin Line Trace again.                                  |  |  |
| 83. Click on the <b>outside border</b> .                            |  |  |
| Notice that the upper left corner does not close as expected.       |  |  |
| 84. Right click on the Group in the Filmstrip.                      |  |  |
| 85. Select Properties.                                              |  |  |
| 86. Set the Width to 4.5mm and the Density to 4.                    |  |  |
| 87. Place a check mark in Closed Border.                            |  |  |
| 88. Click the OK button.                                            |  |  |
| • The border is now closed and mitered like the rest of the border! |  |  |
| 89. Click the <b>Zoom to Fit</b> icon.                              |  |  |

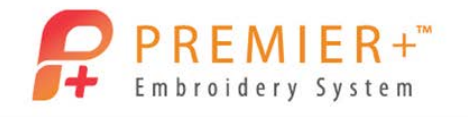

- 90. Click on the View tab.
- 91. Click on 3D View. 3D 3D View
- 92. Let's take a look at how the design will stitch. Touch the **Design Player** icon on the top toolbar.
- 93. Touch the Play button.
- 94. Touch the Fast Forward button a couple of times to simulate the stitching faster.

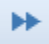

- When there is a stop command in the design, there is text to tell you what the command is for.
- As the simulation continues, the applique fabric fills in the space and continues.
- Continue watching the design play out, then close that window.
- 95. Click Cancel on the Design Player window.
- 96. Click the Save As icon on the top toolbar.
- 97. Browse to Premier+\My Designs, and name the design Stained Glass Tulip Applique.

Save

- 98. Click the Save button.
  - This is the .edo "working" file format that you can go back to later and make changes if you need.
- 99. Click the Export icon on the top toolbar.

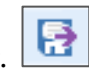

100. In the File Format area, click the drop down arrow and choose Husqvarna Viking/Pfaff.vp4.

🙀 Husqvarna Viking / Pfaff (.vp4)

- By exporting in .vp4 format, my applique fabric options are maintained.
- Open the .vp4 file in other Premier+<sup>™</sup> Modules and see the fabric options.
- 101. Review the options and click the OK button.
- 102. Browse to **Premier+\My Designs**.

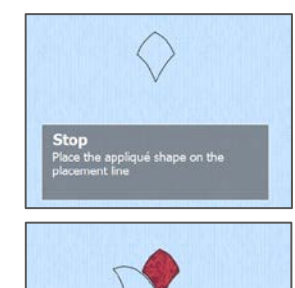

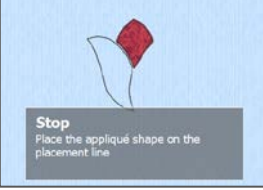

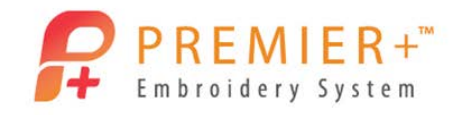

- Notice that the name is remembered from the Save As option.
- The word Exported was added to the end of the name. This lets you know at a glance that the design has been finalized for stitch out.
- In Premier+<sup>™</sup> Configure, on the Export tab, you can change the phrase to be added to the end of the file name, or choose to add none at all.

OK

Export

103. Click the **Export** button.

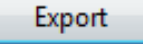

We now need to export for the machine of your choice.

- 104. Click the Export icon on the top toolbar.
- 105. In the File Format area, click the drop down arrow and choose the **format for your embroidery** machine.
- 106. Review the options and click the OK button.
- 107. Browse to Premier+\My Designs and click the Export button.
- 108. Click the File tab.

109. Click Export Applique Pieces.

- Notice the options on the Export Applique Pieces window.
- Choose the export method most appropriate for you.

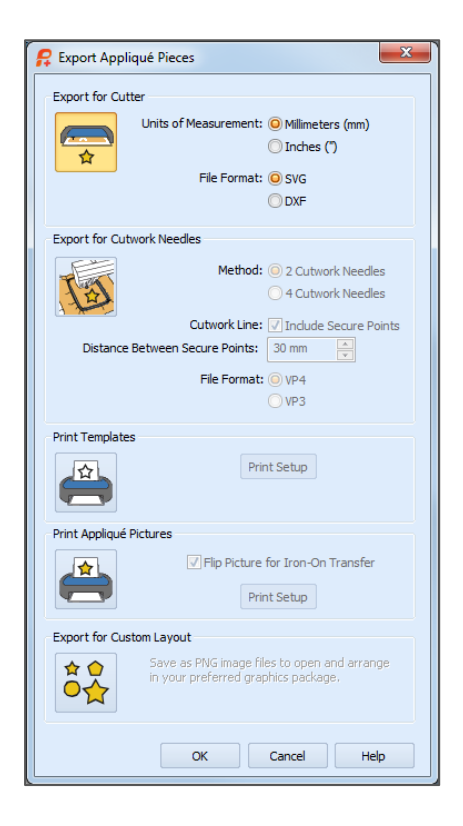